# UCCE \ PCCE -得るべきプロシージャおよび署 名する Upload ウィンドウ サーバ 自己-または 2008 のサーバの認証局(CA) 証明書

目次

<u>はじめに</u> <u>前提条件</u> <u>要件</u> 使用するコンポーネント 設定 ステップ 1. Internet Information Services (IIS)マネージャからの生成する CSR ステップ 2. Internet Information Services (IIS)マネージャに CA 署名入り認証をアップ ロード して下さい ステップ 3.デフォルトのWebサイトに署名された CA 認証をバインドして下さい 確認 トラブルシューティング Cisco サポート コミュニティ - 特集対話

### 概要

この資料に Unified Contact Center Enterprise (UCCE) Windows 2008 R2 サーバの自己署名ま たは認証局(CA) 証明書を設定する方法を記述されています。

## 前提条件

#### 要件

Cisco は署名されたおよび自己署名証明書 プロセスの知識があることを推奨します。

#### 使用するコンポーネント

このドキュメントの情報は、次のソフトウェアのバージョンに基づくものです。

- Windows 2008 R2
- UCCE 10.5(1)

### 設定

Windows サーバの HTTPS コミュニケーションのための証明書を設定することはスリー ステップ プロセスです

- Internet Information Services (IIS)マネージャからの生成する 証明書署名要求(CSR)
- Internet Information Services (IIS) マネージャに CA 署名入り認証をアップ ロードして下さ

### ステップ 1. Internet Information Services (IIS) マネージャからの生成する CSR

1. Windows にログオンして下さい、このイメージに示すように > **すべての Programs >** Administrative Tools > Internet 情報サービス(IIS)マネージャ、Start > Run の順にクリック し て下さい。 IIS バージョン 6 を存在 するそれ選択しないで下さい。

| Active Directory Domains and Trusts Active Directory Module for Windows Po Active Directory Sites and Services Active Directory Users and Computers |                      |
|----------------------------------------------------------------------------------------------------|----------------------|
| 2 ADSI Edit                                                                                                    | administrator        |
| Component Services<br>Computer Management<br>Data Sources (ODBC)                                                                                    | Documents            |
| Event Viewer Internet Information Services (IIS) 6.0 [                                                                                              | Computer             |
| Internet Information Services (IIS) Man                                                                                                    | Network              |
| <ul> <li>Destinitiation</li> <li>Local Security Policy</li> <li>Performance Monitor</li> </ul>                                                      | Control Panel        |
| 🚡 Security Configuration Wizard 📃                                                                                                    | Devices and Printers |
| 🔍 Services<br>📆 Share and Storage Management                                                                                                    | Administrative Tools |
| 🖵 Storage Explorer<br>🛂 System Configuration                                                                                                    | Help and Support     |
| 🕑 Task Scheduler 🗾                                                                                                    | Run                  |
| <ul> <li>■ Back</li> </ul>                                                                                                    | Windows Security     |
| Search programs and files                                                                                                    | Log off              |

2. 左への Connections ウィンドウ ペインでは、このイメージに示すようにサーバ名を、選択して 下さい。

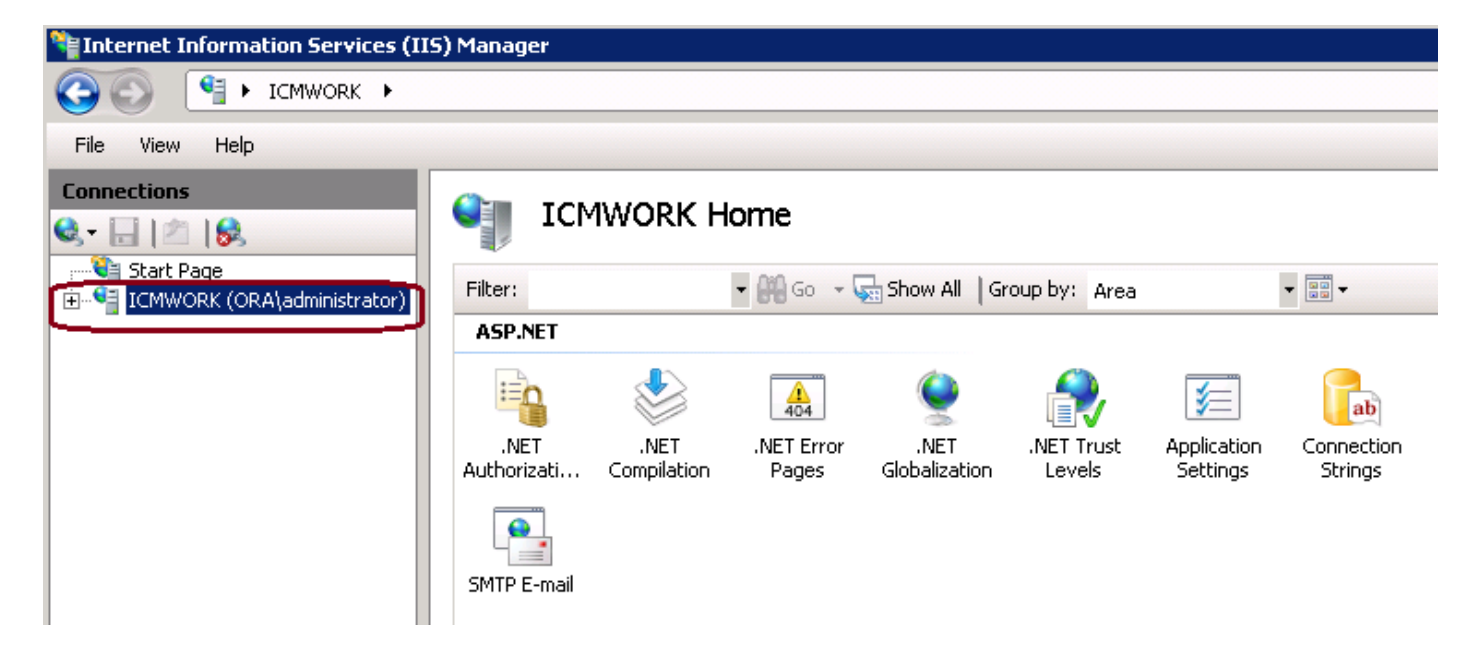

3. 中間窓ガラスで、IIS > **サーバ証明**選択して下さい。 このイメージに示すように Certificate ウィンドウを、生成するためにサーバ証明でダブル クリックして下さい。

| Connections                           |                      | MWORK H                       | ome                 |                       |                    |                     |                   |   |
|---------------------------------------|----------------------|-------------------------------|---------------------|-----------------------|--------------------|---------------------|-------------------|---|
| ····································· | Filter:              |                               | • 🗿 Go 🔹 😨          | Show All   G          | iroup by: Area     |                     | ▼ •• •            | - |
|                                       | Authentication       | Compression                   | Default<br>Document | Directory<br>Browsing | A04<br>Error Pages | Handler<br>Mappings | HTTP Redirect     |   |
|                                       | HTTP<br>Respo        | ISAPI and CGI<br>Restrictions | کی<br>ISAPI Filters | Logging               | MIME Types         | Modules             | Output<br>Caching |   |
|                                       | Sequest<br>Filtering | Server<br>Certificates        | Worker<br>Processes |                       |                    |                     |                   |   |

4. 右のペインで、**アクションを > 作成します**このイメージに示すように Certificate 要求を、クリックして下さい。

| Act | tions                          |
|-----|--------------------------------|
|     | Import                         |
|     | Create Certificate Request     |
|     | Complete Certificate Request   |
|     | Create Domain Certificate      |
|     | Create Self-Signed Certificate |
| ?   | Help                           |
|     | Online Help                    |
|     |                                |

5. Certificate 要求を完了するために、このイメージに示すように Common Name、組織、 Organization Unit、都市/場所、State/Province および国/領域で、入力して下さい。

| Request Certificate                                             |                                                                                                    | ? × |
|-----------------------------------------------------------------|----------------------------------------------------------------------------------------------------|-----|
| Distinguished                                                   | Name Properties                                                                                            |     |
| Specify the required informat<br>as official names and they car | ion for the certificate. State/province and City/locality must be specified<br>nnot contain abbreviations. |     |
| Common name:                                                    |                                                                                                    |     |
| Organization:                                                   |                                                                                                    |     |
| Organizational unit:                                            |                                                                                                    |     |
| City/locality                                                   |                                                                                                    |     |
| State/province:                                                 |                                                                                                    |     |
| Country/region:                                                 | US                                                                                                    |     |
|                                                                 |                                                                                                    |     |
|                                                                 |                                                                                                    |     |
|                                                                 |                                                                                                    |     |
|                                                                 |                                                                                                    |     |
|                                                                 |                                                                                                    |     |
|                                                                 |                                                                                                    |     |
|                                                                 | Previous Next Finish Cano                                                                                  | el  |

6.修正するの隣で暗号をクリックすればセキュリティ ビット長、このイメージに示すようにより よいセキュリティ用の少なくとも 2048 を、使用することを推奨します。

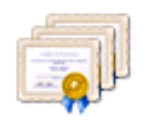

#### **Cryptographic Service Provider Properties**

Select a cryptographic service provider and a bit length. The bit length of the encryption key determines the certificate's encryption strength. The greater the bit length, the stronger the security. However, a greater bit length may decrease performance.

| Cryptographic service provider:               |   |  |
|-----------------------------------------------|---|--|
| Microsoft RSA SChannel Cryptographic Provider | - |  |
| Bit length:                                   |   |  |
| 2048                                          |   |  |
|                                               |   |  |

7. このイメージに示すように .TXT フォーマットとして保存される望ましい位置の Certificate 要 求を保存して下さい。

8. このイメージに示すように内部 CA か外部 CA サービス リクエストを管理するチームが署名す るこのファイルを提供します。

ステップ 2. Internet Information Services (IIS)マネージャに CA 署名入り認証を アップ ロードして下さい

1. Windows にログオンして下さい、このイメージに示すように > **すべての Programs >** Administrative Tools > Internet 情報サービス(IIS)マネージャ、Start > Run の順にクリック し て下さい。 IIS バージョン 6 を存在 するそれ選択しないで下さい。

| Active Directory Domains and Trusts          Active Directory Module for Windows Po         Active Directory Sites and Services         Active Directory Users and Computers |                      |
|----------------------------------------------------------------------------------------------------|----------------------|
| ADSI Edit                                                                                                    | administrator        |
| Computer Management     Data Sources (ODBC)                                                                                                    | Documents            |
| Event Viewer           Internet Information Services (IIS) 6.01         ••••••••••••••••••••••••••••••••••••                                                                 | Computer             |
| Internet Information Services (IIS) Man<br>Contractor                                                                                                    | Network              |
| Local Security Policy                                                                                                    | Control Panel        |
| Security Configuration Wizard                                                                                                    | Devices and Printers |
| Services                                                                                                    | Administrative Tools |
| Storage Explorer                                                                                                    | Help and Support     |
| Task Scheduler                                                                                                    | Run                  |
| ▲ Back                                                                                                    | Windows Security     |
| Search programs and files                                                                                                    | Log off              |

2. 左への Connections ウィンドウ ペインでは、このイメージに示すようにサーバ名を、選択して 下さい。

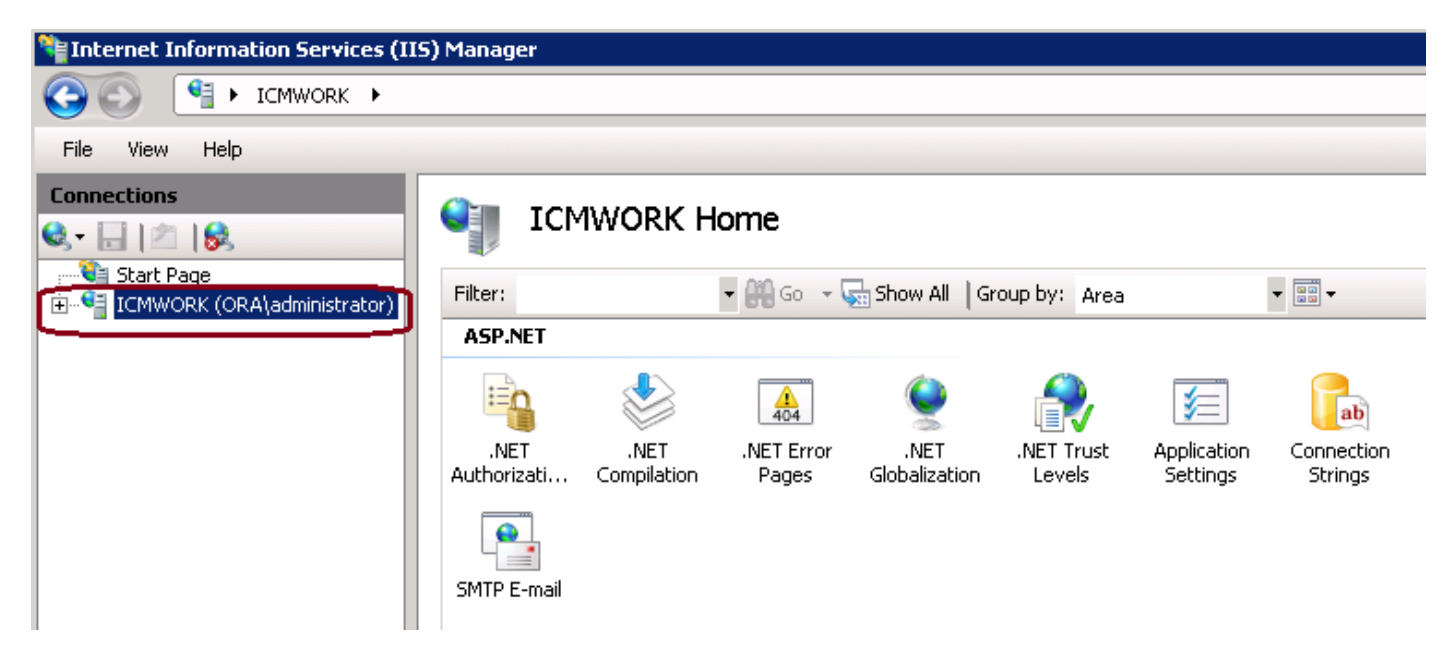

3. 中間窓ガラスで、IIS > サーバ証明選択して下さい。 このイメージに示すように Certificate ウ

ィンドウを、生成するためにサーバ証明でダブル クリックして下さい。

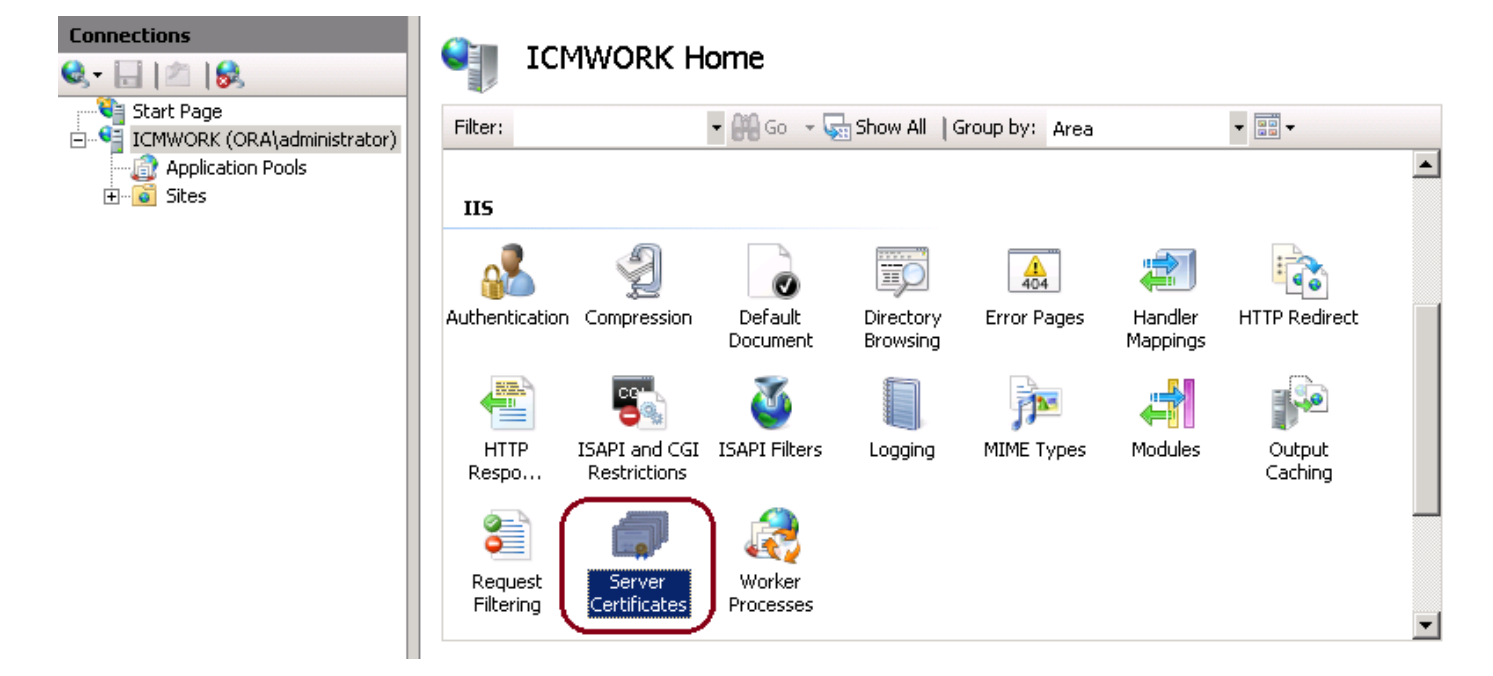

4. 右のペインで、このイメージに示すように**アクションを > 完全な Certificate 要求**、クリックし て下さい。

| Actions |                                |  |  |  |  |
|---------|--------------------------------|--|--|--|--|
|         | Import                         |  |  |  |  |
|         | Create Certificate Request     |  |  |  |  |
|         | Complete Certificate Request   |  |  |  |  |
|         | Create Domain Certificate      |  |  |  |  |
|         | Create Self-Signed Certificate |  |  |  |  |
| ?       | Help                           |  |  |  |  |
|         | Online Help                    |  |  |  |  |
|         |                                |  |  |  |  |

5. このステップ前に、署名入り認証が .CER フォーマットにあり、ローカル サーバーにアップ ロードされたようにして下さい。 .CER ファイルを参照するために…ボタンをクリックして下さ い。 表示名の中で、このイメージに示すようにサーバの FQDN を、使用して下さい。

| Complete Co             | ertificate Request                                                                                           | ? × |
|-------------------------|----------------------------------------------------------------------------------------------------|-----|
| <b>P</b>                | Specify Certificate Authority Response                                                                       |     |
| Complete<br>authority's | a previously created certificate request by retrieving the file that contains the certificate<br>s response. |     |
| File name               | containing the certification authority's response:                                                           |     |
|                         |                                                                                                    |     |
| Friendly n              | ame:                                                                                                    |     |
|                         |                                                                                                    |     |

6. 証明書をアップ ロードするために『OK』 をクリック して下さい。 完全な場合、証明書を今 現われますこのイメージに示すようにサーバ証明ウィンドウに、確認して下さい。

| Server Certificates                  |                                  |                                 |                  |  |
|--------------------------------------|----------------------------------|---------------------------------|------------------|--|
| Use this feature to request and mana | age certificates that the Web se | rver can use with Web sites con | figured for SSL. |  |
| Name 🔶                               | Issued To                        | Issued By                       | Expir            |  |
| Cisco ICM Diagnostic Framework       | icmwork                          | icmwork.                        | 6/30             |  |
| Cisco ICM SSL Certificate            | ICMWORK                          | ICMWORK                         | 6/25             |  |
|                                      | A REAL PROPERTY OF               | InCommon RSA Server CA          | 6/2/2018 6:59    |  |
|                                      |                                  |                                 |                  |  |
|                                      |                                  |                                 |                  |  |

#### ステップ 3.デフォルトのWebサイトに署名された CA 認証をバインドして下さい

1. Connections ウィンドウ平面の下の IIS マネージャでは、左手はこのイメージに示すように、 <server\_name> > サイト > デフォルトのWebサイトを、クリックします。

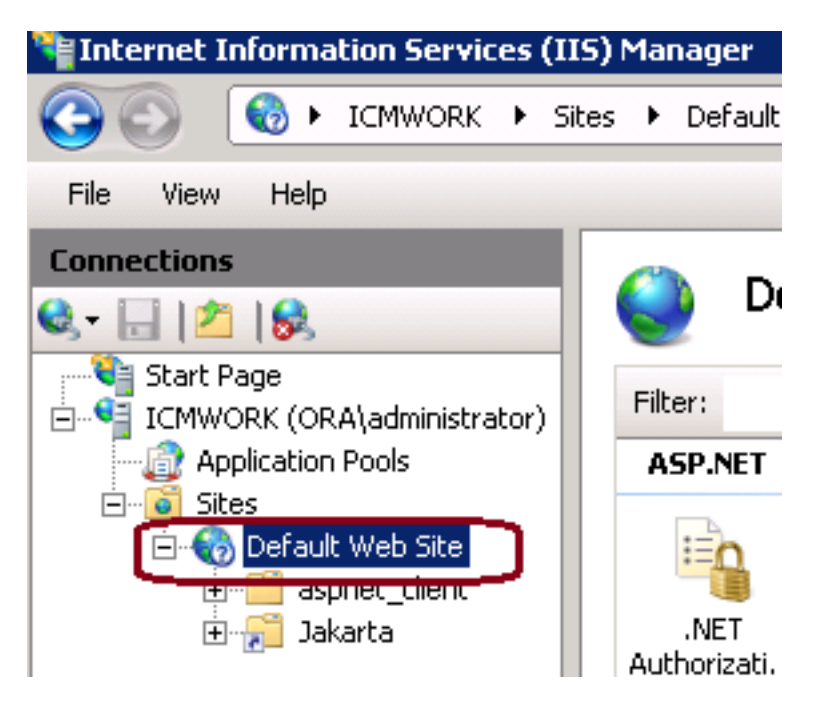

2. 右側のアクション窓ガラスの下で、このイメージに示すように、『Bindings』 をクリック して 下さい。

| Act                      | Actions                       |  |  |  |  |
|--------------------------|-------------------------------|--|--|--|--|
|                          | Explore 🔶<br>Edit Permissions |  |  |  |  |
|                          | Edit Site                     |  |  |  |  |
|                          | Bindings                      |  |  |  |  |
|                          | Basic Settings                |  |  |  |  |
| View Applications        |                               |  |  |  |  |
| View Virtual Directories |                               |  |  |  |  |

3. サイト Bindings ウィンドウで、より多くのオプションを強調表示するために https をクリック して下さい。 このイメージに示すように、続くために『Edit』 をクリック して下さい。

| Si | te Binding                                   | gs        |            |                 |                                               | ? ×                   |
|----|----------------------------------------------|-----------|------------|-----------------|-----------------------------------------------|-----------------------|
|    | Type<br>http<br>net.tcp<br>net.pipe<br>net.m | Host Name | Port<br>80 | IP Address<br>* | Binding<br>808:*<br>*<br>localho:<br>localho: | Add<br>Edit<br>Remove |
|    | https                                        |           | 443        |                 |                                               |                       |
|    | <u> </u>                                     |           |            |                 |                                               | Close                 |

4. SSL 証明書パラメータの下で、以前にアップ ロードされる署名入り認証を選択するために矢印 をクリックして下さい。 認証パスを確認するために署名入り認証を表示し、マッチをローカル サ ーバー評価します。 完了された場合このイメージに示すようにサイト Bindings ウィンドウから 出口の近くで、そして、『OK』 を押して下さい。

| Edit Site Binding                            |                                        | ? ×    |
|----------------------------------------------|----------------------------------------|--------|
| Type:<br>https                               | IP address:<br>All Unassigned          | Port:  |
| Host name:                                   |                                        | 1      |
| SSL certificate:                             |                                        |        |
| Not selected                                 | •                                      | View   |
| Cisco ICM SSL Certin<br>Cisco ICM Diagnostic | icace<br>Framework service certificate | Cancel |

5. Start > Run の順にクリック することによってスナップ式サービス MMC の下で IIS Admin サービスを > services.msc 再開して下さい。、このイメージに示すように。

| Help                   |              |         |              |               |
|------------------------|--------------|---------|--------------|---------------|
| ) 🗟 🛛 🖬 📄 🔲 🕕 🕨        |              |         |              |               |
| Name 🗠                 | Description  | Status  | Startup Type | Log On As     |
| Q Diagnostic Service   | The Diagno   |         | Manual       | Local Service |
| 🧛 Diagnostic System    | The Diagno   |         | Manual       | Local System  |
| 🎑 Disk Defragmenter    | Provides Di  |         | Manual       | Local System  |
| 🔍 Distributed Link Tra | Maintains li | Started | Automatic    | Local System  |
| QDistributed Transac   | Coordinate   | Started | Automatic (D | Network S     |
| Q DNS Client           | The DNS Cl   | Started | Automatic    | Network S     |
| Encrypting File Syst   | Provides th  |         | Manual       | Local System  |
| Extensible Authenti    | The Extens   |         | Manual       | Local System  |
| Runction Discovery     | The FDPH     |         | Manual       | Local Service |
| Runction Discovery     | Publishes t  |         | Manual       | Local Service |
| Group Policy Client    | The servic   | Started | Automatic    | Local System  |
| Health Key and Cer     | Provides X   |         | Manual       | Local System  |
| O-Human Interface D    | Enables de   |         | Manual       | Local System  |
| IIS Admin Service      | Enables thi  | Chart   | patic        | Local System  |
| SA IKE and AuthIP IPs  | The IKEEX    |         | hatic        | Local System  |

6. 成功すれば、クライアント Webブラウザは Webサイトのための FQDN URL で入った場合 Certificate エラー警告をプロンプト表示するべきではありません。

**注:** IIS Admin サービスが抜けていたらワールドワイドウェブパブリッシングサービスを再開して下さい。

現在、この設定に使用できる確認手順はありません。

# トラブルシューティング

現在のところ、この設定に関する特定のトラブルシューティング情報はありません。